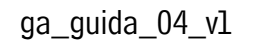

**B** 

graficheantiga

GUIDA PRATICA PER L'ESPORTAZIONE DEI PDF SIA DA INDESIGN CHE DA QUARK\_V8

# 01\_ESPORTAZIONE DI UN FILE PDF DA APPLICATIVO ADOBE INDESIGN CS6 E QUARKXPRESS 8

Il PDF (Adobe Portable Document Format) è un file chiuso, non può essere modificato, salvo alcune limitate correzioni. Per questo è il file più sicuro e meno pesante da fornire alla stampa.

Per generare un PDF corretto è necessario partire da un impaginato che abbia delle specifiche caratteristiche:

#### 1. Risoluzione:

Risoluzione consigliata 300 dpi.

#### 2. Immagini:

Nell'impaginato i collegamenti devono risultare tutti aggiornati e collegati (non mancanti). Nei lavori stampati in quadricromia le immagini devono essere in CMYK con profilo incorporato (standard di riferimento ISOcoated\_v2\_eci.icc). Le immagini in RGB devono avere il profilo incorporato di origine. Nel caso che il profilo non fosse incorporato attribuiremo lo standard di riferimento ISOcoated\_v2\_eci.icc per i CMYK e Adobe\_RGB\_(1998).icc per gli RGB. Le immagini da stampare in nero o Pantone devono essere in scala di grigio o bitmap. I formati accettati sono Tiff, Psd, Eps, Jpeg alta qualità.

#### 3. Colori:

Utilizzare i pantoni solo nei documenti che devono essere stampati a tinte piatte.

Nel caso di stampa di tinte piatte (Pantone) verificare nell'apposita palette che tali tinte non siano convertite in quadricromia, se il lavoro viene fornito in PDF verificare la corretta esportazione delle tinte piatte. Se il lavoro non va stampato a Pantone o tinte piatte il documento va gestito in CMYK (verificare nella palette dei campioni colore utilizzati che non ci siano tinte piatte). Evitare i colori definiti in RGB, visto che sono studiati per la visualizzazione a video e possono dare risultati cromatici inaspettati se convertiti in quadricromia. Nelle fasce, nei fondini o elementi di grandi dimensioni di colore nero usare il cosiddetto "nero rinforzato". I valori corretti sono: C=40 M=30 Y=30 K=100. Non usare "nero rinforzato" o altri colori complessi su disegni tecnici, testi particolarmente sottili o inferiori ai 6 pt: in caso contrario in questi elementi potrebbero verificarsi dei fuori registro in fase di stampa.

#### 4. Font:

Le font utilizzate nel documento devono essere attive.

#### 5. Abbondanze:

Per le pagine che contengono fondi o immagini al vivo è richiesta un'abbondanza minima di 3 mm. Nel caso di copertine cartonate o per raccoglitori ad anelli l'abbondanza necessaria è di 2 cm.

### 6. Nobilitazioni:

In presenza di colori serigrafici, vernici, fustelle e punzonature usare una tinta piatta in sovrastampa, per evitare la foratura e rendere trasparente il colore sovrapposto rispetto a quello sottostante. Preferibilmente gestire le nobilitazioni in un livello distinto all'interno dell'impaginato.

#### 7. Impaginati:

Se si tratta di un lavoro confezionato in brossura, la copertina non deve essere inserita all'interno dell'impaginato del blocco libro, bensì in un impaginato a parte, comprensivo di dorso ed eventuali alette.

Suggeriamo di controllare il PDF una volta generato prima di inviarlo. È buona norma accompagnare i file con una bozza cartacea.

### 01.1\_CREARE UN PDF/X-4:2010 DA INDESIGN CS6

Consigliamo di usare il nostro predefinito GraficheAntiga\_PDFX-4\_v1.joboptions scaricabile dal nostro sito www.graficheantiga.it alla sezione servizi - prestampa - gli standard - i predefiniti.

| modifica Layout                                                                         | 16500                   | oggetto                   | rabena                                 | visualizza                         | 111            |
|-----------------------------------------------------------------------------------------|-------------------------|---------------------------|----------------------------------------|------------------------------------|----------------|
| Nuovo<br>Apri<br>Sfoglia in Bridge<br>Apri recente                                      | ●<br>0∺<br>●<br>●       |                           |                                        | <sup>3</sup> ⊕ [P]                 | £. 47<br>⊕. dt |
| Condividi schermo<br>Crea nuova revisione                                               |                         | 120                       | 110                                    | 100                                | 90             |
| Chiudi<br>Salva<br>Salva con nome<br>Consegna<br>Salva una copia<br>Versione precedente | ₩₩<br>₩S<br>D¥S<br>\7#S |                           |                                        |                                    |                |
| Inserisci<br>Inserisci da Buzzword<br>Importa XML                                       | жD                      |                           |                                        |                                    |                |
| redefiniti Adobe PDF                                                                    |                         | <ul> <li>Defin</li> </ul> | isci                                   |                                    |                |
| Esporta<br>Esporta per                                                                  | 30E                     | (Dim                      | ensioni fil<br>X-1a:200                | e minime]                          |                |
| Predefiniti di documento<br>Imposta documento                                           | ₹<br>¥P                 | (PDF)                     | X-3:200<br>X-4:200                     | 2]<br>3]                           |                |
| Utente<br>Info file                                                                     | 19607                   | [Qual<br>[Starr<br>Grafi  | ità tipogr<br>ipa di alta<br>cheAntiga | afica]<br>i qualità]<br>_PDF_bozza |                |
| Pacchetto<br>Predefiniti di stampa<br>Stampa<br>Stampa opuscolo                         | ৲ে 3€P<br>₽<br>₩P       | Grafi                     | cheAntiga                              | _PDFX-4_v1                         |                |

Una volta scaricato il predefinito lo si può caricare in InDesign dal menu File - Predefiniti Adobe PDF - Definisci...

| Predefiniti:                                                                                                    |     |               |
|----------------------------------------------------------------------------------------------------|-----|---------------|
| [Dimensioni file minime]                                                                                                    | C   | Fine          |
| [PDF/X-1a:2001]<br>[PDF/X-3:2002]                                                                                                    | -   |               |
| PDF/X=4-20081                                                                                                    | C   | Nuovo         |
| [Qualità tipografica] T                                                                                                    | C   | Modifica      |
| Descrizione predefinito:                                                                                                    | C   | Elimina       |
| Basato su 'GraficheAntiga PDFX-4, v1] Basato su 'JPDF/X-4 2008[] Utilizzare a<br>questa impostazioni per create documenti Adole PDF che devono assare<br>conformi o utilitati anti anti a 2016/LVC 2008, uno classificati di PU-                                                                                                    | C   | Carica        |
| di contenuto grafico. Per ulteriori informazioni sulla creazione di documenti                                                                                                    |     |               |
|                                                                                                    |     | alus con nome |
| PNE constatibili con PNE/Y_d, consultant is Coulds dall'utanta di Accolut. 1                                                                                                    | 05  | aiva con nome |
| Me consultati con Me Col consultara la Cuida dell'Atoria di Acceluir 1<br>Riepilogo impostazioni del predefinito:                                                                                                    | 0.5 | ana con nome  |
| PPE consultivit con PPE VLA consultant la Carità dall'Assata di Accolut 1 Viepilogo impostazioni del predefinito: Predefinito POF Caritàcia Antiga POF bozza Accountificationa Activa VIEVA A                                                                                                    | (5  | arva con nome |
| PPE consultivit con PPE (VLA consultant la Cierto dall'Asseta di Accolut 1 Repilogo impostazioni del predefinito: Predefinito PDF Craficie Antiga (PDF Jozza Compatibilità: Acculata 7 (PDF J.El Conformatio en al standard Nacuna                                                                                                    | (5  | arva con nome |
| PPF consultiviti con PPF VLA research are la Carità dell'istanta di Arcobat 1  Riepilogo impostazioni del predefinito: Predefinito: Predefinito OF Cardicid-Artiga_POF_bozza Compatibilità. Arcibat 7 (POF LAI Coffornità con gli standard: Nessuno E-Cenzal E-Cenzal E |     | ana con nome  |
| PPI consultivit con PPI VLA research are la Carità dall'istanta di Accolut 1 Viepillogo impostazioni del predefinito: Predefinito POF Caficha Antiga POF Jozza Compatibilità Acculat 7 POF J. El Conformità con gli standard: Nessuna Di Constali Di Companiume                                                                                                    | 5   | ana con nome  |
| PPE consultivit con PPE VLA research are la Caido dell'istante di Arcober 1  Riepilogo impostazioni del predefinito:  Predefinin ROF CardiceAntiga_ROF_bozza  Companificati Acabea 7 000 L-0  Conformità con gli standard: Nessuna  Conneral  Compressione  Indicatori e gagna al vivo                                                                                                    |     | aiva con nome |
| PPE consultivit con PPE VLA research are la Carità dall'istanta di Arcohat 1 Riepilogo impostazioni del predefinito: Predefinito POF Caritàcia Arcika 7 (PDF 1.4) Conformita con gli standard: Nessiana Conformati con gli standard: Nessiana Conformati con gli standard: Nessiana Conformati con gli standard: Nessiana Conformati con gli standard: Nessiana Conformati con gli standard: Nessiana Conformati con gli standard: Nessiana Conformati con gli standard: Nessiana Conformati con gli standard: Nessiana Conformati con gli standard: Nessiana Distance Conformati con gli standard: Nessiana Conformati con gli standard: Nessiana Conformati c |     | aiva con nome |
| PPI consultibilit con PPI YLA research are la Carillo dell'istanta di Arcohut 1  Riepilogo impostazioni del predefinito: Predefinito DPI Calilitade anga PDI Leli Conformità con gli standard: Nessuna Compatibilità Arcibar 7 (PDI Leli Conformità Compatibilità Arcibar 3 (PDI Leli Conformità Compatibilità Arcibar 3 (PDI Leli Conformità Compatibilità Arcibar 3 (PDI Leli Conformità Compatibilità Arcibar 3 (PDI Leli Conformità Compatibilità Arcibar 3 (PDI Leli Conformità Compatibilità Arcibar 3 (PDI Leli Conformità Compatibilità Arcibar 3 (PDI Leli Conformità Compatibilità Conformità Compatibilità Conformità Compatità Conformità Compatibilità C |     | awa con nome  |
| PMF consultibilit con PMF VLA research are la Cardo dell'istanta di Arcobar 1 Viepilogo impostazioni del predefinito: Predefinito POF CardicheAntiga_POF_bozza Compatibilità Arcabar 7 (POF L6) Cofformiti con gli standard: Nessuna > Compassione > Compassione > Indicatori e pagina al vivo > Octuat Wvisi:                                                                                                    |     | awa con nome  |

1. Cliccare a destra su Carica e selezionare il predefinito GraficheAntiga\_PDFX-4\_v1.joboptions

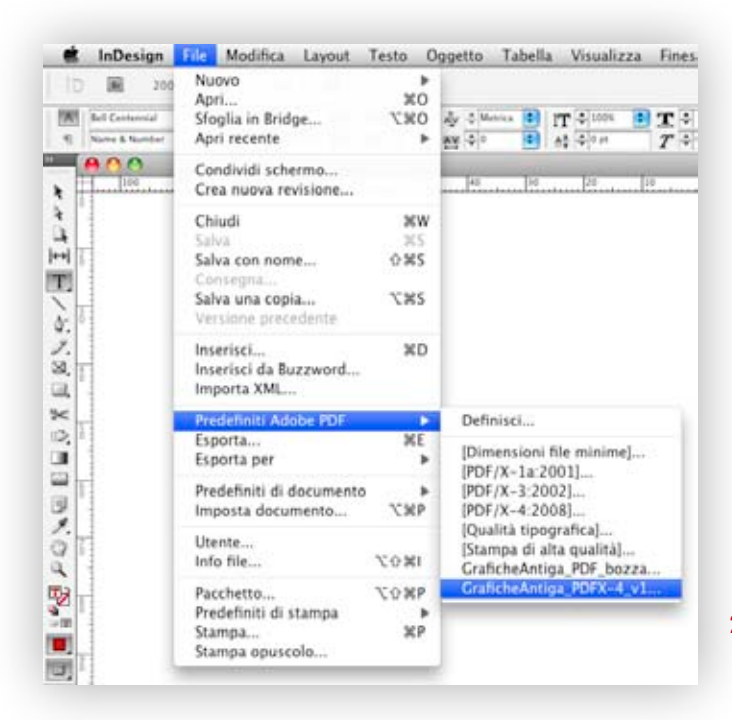

2. Una volta caricato, selezionare il predefinito da menu File - Predefiniti Adobe PDF -GraficheAntiga\_PDFX-4\_v1 In alternativa di seguito specifichiamo tutte le impostazioni del nostro predefinito:

|                                                                                                    | control in                                                     |                                                                                                    |                                                                                                    |                                                                                                    | 1.000                                              |                                                                                                    |                         |
|----------------------------------------------------------------------------------------------------|----------------------------------------------------------------|----------------------------------------------------------------------------------------------------|----------------------------------------------------------------------------------------------------|----------------------------------------------------------------------------------------------------|----------------------------------------------------|----------------------------------------------------------------------------------------------------|-------------------------|
|                                                                                                    | Standard:                                                      | PDF/X-4:2010                                                                                                    |                                                                                                    | Compatibili                                                                                                    | a: Ac                                              | robat 7 (PDP 1.6)                                                                                                    |                         |
| Generali                                                                                                    | General                                                        | 1                                                                                                    |                                                                                                    |                                                                                                    |                                                    |                                                                                                    |                         |
| Compressione<br>Indicatori e pagina al vivo<br>Output<br>Avanzate<br>Protezione<br>Rispilogo                                                                        | Descr                                                          | izione: [Basato su '[<br>Adobe PDF o<br>standard ISC<br>creazione di                                                                                                    | PDF/X~4:200<br>the devono e<br>per lo scam<br>documenti P                                                                                                    | 8]'] Utilizzare ques<br>ssere conformi o v<br>bio di contenuto g<br>DF compatibili con                                                                                                    | te impo<br>erificati<br>rafico. I<br>PDF/X         | ostazioni per creare docu<br>in base a PDF/X-4:2008,<br>Per ulteriori informazioni<br>-4, consultare la Guida                                                                                                    | menti<br>, uno<br>sulla |
|                                                                                                    | Pagin                                                          | 4                                                                                                    |                                                                                                    |                                                                                                    |                                                    |                                                                                                    |                         |
|                                                                                                    | Olo                                                            | tto                                                                                                    |                                                                                                    |                                                                                                    |                                                    |                                                                                                    |                         |
|                                                                                                    | □ Pa                                                           | gine affiancate                                                                                                    |                                                                                                    |                                                                                                    |                                                    |                                                                                                    |                         |
|                                                                                                    | Onaid                                                          | ani                                                                                                    |                                                                                                    |                                                                                                    |                                                    |                                                                                                    |                         |
|                                                                                                    |                                                                | corpora miniature pa                                                                                                    | aine                                                                                                    | N V                                                                                                    | sualizz                                            | a PDF dopo l'esportazion                                                                                                    | e                       |
|                                                                                                    | ⊡ Ot                                                           | timizza per accesso                                                                                                    | rapido sul W                                                                                                    | eb 🗌 Ci                                                                                                    | ea livel                                           | lli Acrobat                                                                                                    | 5                       |
|                                                                                                    | Cr                                                             | ea PDF con tag                                                                                                    |                                                                                                    |                                                                                                    |                                                    |                                                                                                    |                         |
|                                                                                                    |                                                                | Esporta live                                                                                                    | illi: Livelli v                                                                                                    | isibili e stampabili                                                                                                    |                                                    | 191                                                                                                    |                         |
|                                                                                                    | Inclu                                                          | di                                                                                                    |                                                                                                    |                                                                                                    |                                                    |                                                                                                    |                         |
|                                                                                                    | Se                                                             | gnalibri<br>Ileoamenti inertertu                                                                                                    | ali                                                                                                    |                                                                                                    | ggetti n                                           | ion stampabili<br>vrinilie visibili                                                                                                    |                         |
|                                                                                                    |                                                                | Elementi interati                                                                                                    | an<br>Monter                                                                                                    |                                                                                                    | nue e g                                            | prighe vision                                                                                                    |                         |
|                                                                                                    |                                                                | Crements internet                                                                                                    |                                                                                                    | induction in the second second s |                                                    |                                                                                                    |                         |
| Salva predefir                                                                                                    | nito                                                           | Ð                                                                                                    | Esporta Adol                                                                                                    | be PDF                                                                                                    |                                                    | Annulla et                                                                                                    | isporta                 |
| Salva predefir                                                                                                    | nito<br>dobe PDF: (                                            | GraficheAntiga_PDF                                                                                                    | Esporta Adol<br>X-4_v1                                                                                                    | be PDF                                                                                                    |                                                    | Annulla et                                                                                                    | isporta<br>:            |
| Salva predefir<br>Predefinito per Ad                                                                                                    | nito<br>dobe PDF: (<br>Standard: (                             | GraficheAntiga_PDF<br>PDF/X-4:2010                                                                                                    | Esporta Adol<br>X-4_v1                                                                                                    | be PDF<br>Compatibiliti                                                                                                    | i. Acr                                             | Annulla C                                                                                                    | sporta<br> 0<br> 0      |
| Salva predefir<br>Predefinito per Ad                                                                                                    | tobe PDF: (<br>Standard: (<br>Compres                          | GraficheAntiga_PDF<br>PDF/X-4:2010<br>ssione                                                                                                    | Esporta Adol<br>X-4_v1                                                                                                    | be PDF<br>Compatibiliti                                                                                                    | i. Acr                                             | Annulla Annulla                                                                                                    | sporta<br>:             |
| Salva predefir<br>Predefinito per Ad<br>Scenerali<br>Compressione                                                                                                   | tobe PDF: (<br>Standard: (<br>Compres                          | GraficheAntiga_PDF<br>PDF/X-4:2010<br>ssione<br>gini a colori                                                                                                    | Esporta Adol<br>X-4_v1                                                                                                    | be PDF<br>Compatibiliti                                                                                                    | k Acr                                              | Annulla C                                                                                                    | isporta<br>:            |
| Salva predefir<br>Predefinito per Ad<br>Senerali<br>Compressione<br>Indicatori e pagina al vive<br>Datud                                                            | tobe PDF: (<br>Standard: (<br>Compres<br>Immas                 | GraficheAntiga_PDF<br>PDF/X-4:2010<br>ssione<br>gini a colori<br>nsampling bicubico -                                                                                                    | Esporta Adol<br>X-4_v1                                                                                                    | be PDF<br>Compatibilita                                                                                                    | 4 Acr                                              | Annulla C                                                                                                    | isporta                 |
| Salva predefir<br>Predefinito per Ad<br>Senerali<br>Compressione<br>Micatori e pagina al vive<br>Datput<br>Vanaate<br>baracio                                       | sobe PDF: (<br>Standard: (<br>Compres<br>Immag<br>Down         | GraficheAntiga_PDF<br>PDF/X-4:2010<br>ssione<br>gini a colori<br>nsampling bicubico a                                                                                                    | Esporta Adol<br>X-4_v1<br>•<br>•<br>•                                                                                                    | be PDF<br>Compatibiliti<br>compatibiliti<br>comagini superiori a                                                                                                    | 4. Acr                                             | Annulla Annulla Annull | isporta                 |
| Salva predefir<br>Predefinito per Ad<br>S<br>Ceneral<br>Compressione<br>Indicatori e pagina al vive<br>Dutput<br>Avanaate<br>Notacione<br>Keplogo                   | tobe PDF: (<br>Standard: (<br>Compres<br>Down                  | GraficheAntiga_PDF<br>PDF/X-4:2010<br>ssione<br>gini a colori<br>nsampling bicubico a<br>Compressione:                                                                                                    | Esporta Adol<br>X-4_v1<br>•<br>per im<br>ZIP                                                                                                    | be PDF<br>Compatibiliti<br>magini superiori a                                                                                                    | 4. Acr                                             | Annulla Annulla Annull | isporta<br>io<br>io     |
| Salva predefir<br>Predefinito per Ad<br>S<br>Cenerali<br>Compressione<br>Indicatori e pagina al vive<br>Dottpot<br>Avantate<br>Protestone<br>Repliego               | tobe PDF: (<br>Standard: (<br>Compres<br>Immas                 | GraficheAntiga_PDF<br>PDF/X-4:2010<br>ssione<br>gini a colori<br>nsampling bicubico a<br>Compressione:<br>Qualità immagine:                                                                                                    | Esporta Adol<br>X-4_v1<br>•<br>•<br>•<br>•<br>•<br>•<br>•<br>•<br>•<br>•<br>•                                                                                 | be PDF<br>Compatibiliti<br>Imagini superiori a                                                                                                    | 4: Acr                                             | Annulla Annulla Annull | isporta                 |
| Salva predefir<br>Predefinito per Ad<br>S<br>Cenerali<br>Compressione<br>Indexane pagina al vive<br>Output<br>Namate<br>Protezione<br>Replique                      | obe PDF: (<br>Standard: (<br>Compress<br>Immag<br>Down         | GraficheAntiga_PDF<br>PDF/X-4:2010<br>issione<br>gini a colori<br>nsampling bicubico a<br>Compressione:<br>Qualità immagine:<br>gini in scala di grigi                                                                                                    | Esporta Adol<br>X-4_v1<br>•<br>•<br>•<br>•<br>•<br>•<br>•<br>•<br>•                                                                                           | be PDF<br>Compatibiliti<br>amagini superiori a                                                                                                    | 350<br>600                                         | Annulla Annulla Annull | aporta                  |
| Salva predefir<br>Predefinito per Ad<br>Predefinito per Ad<br>Senerali<br>Compressione<br>ndicatori e pagina al vive<br>Datpat<br>Ivanaate<br>Notecione<br>Replique | Sobe PDF: (<br>Standard: (<br>Compres<br>Immag<br>Down         | GraficheAntiga_PDF<br>PDF/X-4:2010<br>ssione<br>gini a colori<br>nsampling bicubico<br>Compressione:<br>Qualità immagine:<br>gini in scala di grigi<br>nsampling bicubico                                                                                                    | Esporta Adol<br>X-4_v1<br>•<br>•<br>•<br>•<br>•<br>•<br>•<br>•                                                                                                | be PDF<br>Compatibiliti<br>Imagini superiori a                                                                                                    | 1: Acr<br>350<br>600                               | Annulla (E                                                                                                    | 28                      |
| Salva predefir<br>Predefinito per Ad<br>S<br>Compressione<br>molicatori e pogina al vive<br>Duput<br>Neasate<br>Notecione<br>Replique                               | dobe PDF: (<br>Standard: (<br>Compres<br>Immag<br>Down         | GraficheAntiga_PDF<br>PDF/X-4:2010<br>ssione<br>gini a colori<br>nsampling bicubico a<br>Compressione:<br>Qualità immagine:<br>gini in scala di grigi<br>nsampling bicubico a                                                                                                  | Esporta Adol<br>X-4_v1<br>per im<br>ZIP<br>8 bit<br>a<br>per im                                                                                               | be PDF<br>Compatibilit<br>magini superiori a<br>magini superiori a                                                                                                    | k Acr<br>350<br>600                                | Annulla Annulla Annull | 28                      |
| Salva predefir<br>Predefinito per Ad<br>Compressione<br>Indicatori e pagina al vive<br>Dutpot<br>Namaate<br>Instealone<br>Repelogo                                  | Sobe PDF: (<br>Standard: (<br>Compres<br>Immag                 | GraficheAntiga_PDF<br>PDF/X-4:2010<br>ssione<br>gini a colori<br>nsampling bicubico a<br>Compressione:<br>Qualità immagine:<br>gini in scala di grigi<br>nsampling bicubico a<br>Compressione:                                                                                 | Esporta Adol<br>X-4_v1<br>per im<br>ZIP<br>8 bit<br>per im<br>ZIP                                                                                             | be PDF<br>Compatibiliti<br>Imagini superiori a<br>Imagini superiori a                                                                                                    | 4 Acr<br>350<br>600<br>350<br>600                  | Annulla Annulla Annull | 28                      |
| Salva predefir<br>Predefinito per Ad<br>Somerali<br>Compressione<br>Malaztori e pagina al vive<br>Datpor<br>Vesnate<br>Protezione<br>Espilogo                       | tobe PDF: (<br>Standard: (<br>Compres<br>Immas<br>Down         | Compressione:<br>Qualità immagine:<br>Qualità immagine:<br>Qualità immagine:<br>Qualità immagine:<br>Qualità immagine:<br>Qualità immagine:<br>Qualità immagine:<br>Qualità immagine:                                                                                          | Esporta Adol<br>X-4_v1<br>per im<br>ZIP<br>8 bit<br>per im<br>ZIP<br>8 bit                                                                                    | be PDF<br>Compatibiliti<br>Imagini superiori a<br>C<br>Imagini superiori a<br>C<br>C<br>C<br>C<br>C<br>C<br>C<br>C<br>C<br>C<br>C<br>C<br>C<br>C<br>C<br>C<br>C<br>C<br>C                                                                                                    | k Acr<br>350<br>600                                | Annulla Annulla Annull | 28                      |
| Salva predefir<br>Predefinito per Ad<br>Seneral<br>Compressione<br>Indexato e pagina al vive<br>Datput<br>Ivanate<br>Intestione<br>Espilogo                         | ito<br>Jobe PDF: (<br>Standard: (<br>Compress<br>Immag<br>Down | Compressione<br>Qualità immagine<br>Qualità immagine<br>Qualità immagine<br>Qualità immagine<br>Qualità immagine<br>Qualità immagine<br>Qualità immagine                                                                                                    | Esporta Adol<br>X-4_v1<br>Per im<br>ZIP<br>8 bit<br>per im<br>ZIP<br>8 bit                                                                                    | be PDF<br>Compatibiliti<br>Imagini superiori a<br>Imagini superiori a                                                                                                    | i: Acr<br>350<br>600                               | Annulla Annulla Annull | 28                      |
| Salva predefir<br>Predefinito per Ad<br>S<br>Cenerali<br>Compressione<br>Indicatori e pagina al vive<br>Output<br>Namaate<br>Noteatione<br>Rispilogo                | Sobe PDF: (<br>Standard: (<br>Compress<br>Down                 | GraficheAntiga_PDF<br>PDF/X-4:2010<br>ssione<br>gini a colori<br>nsampling bicubico a<br>Compressione:<br>Qualità immagine:<br>gini in scala di grigi<br>nsampling bicubico a<br>Compressione:<br>Qualità immagine:<br>gini monocromatiche<br>un downsampling                  | Esporta Adol<br>X-4_v1<br>Per im<br>ZIP<br>8 bit<br>per im<br>ZIP<br>8 bit                                                                                    | be PDF<br>Compatibiliti<br>amagini superiori a<br>amagini superiori a<br>amagini superiori a                                                                                                    | k: Acr<br>350<br>600<br>350<br>600                 | Annulla Annulla Annull | 28                      |
| Salva predefir<br>Predefinito per Ad<br>Predefinito per Ad<br>Compressione<br>Indicatori e pagina al vive<br>Output<br>Avanaate<br>Noteatione<br>Replage            | Sobe PDF: (<br>Standard: (<br>Compress<br>Down<br>Down<br>Down | GraficheAntiga_PDF<br>PDF/X-4:2010<br>ssione<br>gini a colori<br>nsampling bicubico<br>Compressione:<br>Qualità immagine:<br>gini in scala di grigi<br>nsampling bicubico<br>Compressione:<br>Qualità immagine:<br>gini monocromatiche<br>un downsampling                      | Esporta Adol<br>X-4_v1<br>Per im<br>ZIP<br>8 bit<br>8 bit<br>9<br>9<br>9<br>9<br>9<br>9<br>9<br>9<br>10<br>10<br>10<br>10<br>10<br>10<br>10<br>10<br>10<br>10 | be PDF<br>Compatibiliti<br>amagini superiori a<br>amagini superiori a<br>amagini superiori a                                                                                                    | 1200<br>1200                                       | Annulla Annulla Annull | 28                      |
| Salva predefir<br>Predefinito per Ad<br>Predefinito per Ad<br>Compressione<br>Indexatori e pagina al vive<br>Output<br>Avantate<br>Protezione<br>Rispilogo          | Standard: (<br>Compress<br>Immag<br>Down                       | GraficheAntiga_PDF<br>PDF/X-4:2010<br>ssione<br>gini a colori<br>nsampling bicubico<br>Compressione:<br>Qualità immagine:<br>gini in scala di grigi<br>nsampling bicubico<br>Compressione:<br>Qualità immagine:<br>gini monocromatiche<br>un downsampling<br>Compressione:     | Esporta Adol<br>X-4_v1                                                                                                    | be PDF<br>Compatibiliti<br>Imagini superiori a<br>Imagini superiori a<br>Imagini superiori a<br>Imagini superiori a                                                                                                    | 1: Acr<br>350<br>600<br>350<br>600<br>1200<br>1800 | Annulla Annulla Annull | 28                      |
| Salva predefir<br>Predefinito per Ad<br>Predefinito per Ad<br>Compressione<br>Matatori e pagina al vive<br>Output<br>Avanade<br>Protezione<br>Replogo               | dobe PDF: (<br>Standard: (<br>Compres<br>Immag<br>Down         | GraficheAntiga_PDF<br>PDF/X-4:2010<br>ssione<br>gini a colori<br>nsampling bicubico i<br>Compressione:<br>Qualità immagine:<br>gini in scala di grigi<br>nsampling bicubico i<br>Compressione:<br>Qualità immagine:<br>gini monocromatiche<br>un downsampling<br>Compressione: | Esporta Adol<br>X-4_v1<br>per im<br>ZIP<br>8 bit<br>per im<br>CIIT grup                                                                                       | be PDF<br>Compatibiliti<br>magini superiori a<br>imagini superiori a<br>imagini superiori a<br>imagini superiori a                                                                                                    | 1 Acr<br>350<br>600<br>350<br>600<br>1200<br>1800  | Annulla Annulla Annull | 28                      |

| Predefinito per Adob                                                                                      | e PDF:                                  | GraficheAntiga_PDF                                                                                                    | X-4_v1                    |                             |                                               | •     |
|----------------------------------------------------------------------------------------------------|-----------------------------------------|----------------------------------------------------------------------------------------------------|---------------------------|-----------------------------|-----------------------------------------------|-------|
| Sta                                                                                                    | ndard:                                  | PDF/X-4:2010                                                                                                    | •                         | Compatibilità: [            | Acrobat 7 (PDF 1.6)                           | 0     |
| Cenerali<br>Compressione<br>Indicatori e pagina al vivo<br>Output<br>Avanazine<br>Protezione<br>Riepilogo | ndicato                                 | ri e pagina al vivo<br>ttori<br>ti i segni di stampa<br>iegni di taglio<br>ndicatori pagina al vi<br>Crocini di registro<br>Jarre colore<br>nformazione pagina | vo                        | Tip<br>Spesso<br>Spostamen  | 00: Predefinito<br>re: (0,25 pt<br>to: ∎14 mm |       |
|                                                                                                    | Pagini<br>Usi<br>Pagini<br>Supe<br>Infe | a al vivo e area indica<br>a impostazioni pagin<br>a al vivo:<br>riore: +20 mm<br>riore: +20 mm<br>ludi area indicazioni                                       | izioni<br>a al vivo del i | locumento<br>Sinist<br>Dest | ro: +20 mm<br>ro: +20 mm                      |       |
| Salva predefinito                                                                                         |                                         | 3                                                                                                    |                           |                             | Annulla                                       | oorta |

| Predefinito per A                     | dobe PDF:                    | GraficheAntiga_PDFX-4_                                                                       | v1                                                         |                        |
|---------------------------------------|------------------------------|----------------------------------------------------------------------------------------------|------------------------------------------------------------|------------------------|
|                                       | Standard:                    | PDF/X-4:2010                                                                                 | Compatibilita                                              | a: Acrobat 7 (PDF 1.6) |
| Generali                              | Output                       |                                                                                              |                                                            |                        |
| Compressione                          | - Color                      | re                                                                                           |                                                            |                        |
| Indicatori e pagina al vivo<br>Output | 9.500                        | Conversione colore:                                                                          | Nessuna conversione col                                    | pre 🚺                  |
| Avanzate                              |                              | Destinazione:                                                                                | N/D                                                        | 0                      |
| Protezione                            | Criterio inclusione profilo: |                                                                                              | Includi tutti i profili                                    | 4                      |
|                                       | Ide                          | Nome profilo intento di c<br>Nome condizione di c<br>Intificatore condizione di c<br>Nome re | output: ISO Coated v2 (EC<br>output:<br>output:<br>gistro: | 0                      |
|                                       | Desc<br>Pm                   | rizione<br>Izionate il puntatore su un'intestazion                                           | e per visualizzare la descrizione corris                   | ponderna.              |

| Predefinito per A                                                             | dobe PDF:              | GraficheAntiga_PDFX-4_v1                                                                                                    |                                                                      |                                                   | 10 |
|-------------------------------------------------------------------------------|------------------------|----------------------------------------------------------------------------------------------------|----------------------------------------------------------------------|---------------------------------------------------|----|
|                                                                               | Standard:              | PDF/X-4:2010                                                                                                    | Compatibilità:                                                       | Acrobat 7 (PDF 1.6)                               | 0  |
| Cenerali<br>Compressione<br>Indicatori e pagina al vive<br>Output<br>Avanzate | Avanza<br>Font         | te<br>Incorpora sottoinsiemi di<br>Veraeno incorporati tatti i fuet cue i bit di inc                                                               | font se la percent. di o                                             | caratteri usati è inferiore a: 100%               | 1  |
| Potezione<br>Replingo                                                         | - OPI -<br>O<br>- Modu | metti per OPI: _ EPS _ PDF  <br>lo converti trasparenza<br>Predefinito: _{Alta risoluzio<br>Jgnora prece                                           | ] immagini bitmap<br>ne) ‡<br>denza pagine affianca                  | ]<br>te                                           |    |
|                                                                               | Job D<br>Cr            | efinition Format (JDF)<br>ea file JDF con Acrobat<br>Richede che sia installato Adelte Acrobat 7.0<br>automaticamente deselezionata l'opzione Trag | Professional o versione saccessi<br>ine afflancate" nel pannello Gen | va. Se questa opriore è attivata, viene<br>erali. |    |

| Predefinito per Adobe                 | PDF:      | GraficheAntiga_PD                          | FX-4_v1                     |                             |                                     |        |
|---------------------------------------|-----------|--------------------------------------------|-----------------------------|-----------------------------|-------------------------------------|--------|
| Star                                  | dard:     | PDF/X-4:2010                               | •                           | Compatibilità:              | Acrobat 7 (PDF 1.6)                 |        |
| Cenerali P                            | rotezion  | e :                                        |                             |                             |                                     |        |
| Indicatori e pagina al vivo<br>Output | Passwo    | cifratura: Elevato (<br>rd di apertura doi | 128-bit AES) - C<br>cumento | ompatibile con Ac           | robat 7 e versioni succi            | issive |
| Avanzate                              | Richi     | edi una password                           | per aprire il doc           | umento                      |                                     |        |
| Riepilogo                             |           | Password di apert                          | ura documento:              |                             |                                     |        |
|                                       | Autoriz   | zazioni                                    | limitare stampa.            | modifica e altre o          | perazioni                           |        |
|                                       |           | Password per le                            | autorizzazioni:             | 1                           |                                     |        |
|                                       | D Se impi | ntata, quanta parramend à                  | necessaris per poter ap     | rire il documento in applic | azioni per la modifica di file POF. |        |
|                                       |           | Sta                                        | mpa consentita:             | Alta risoluzione            |                                     | \$     |
|                                       |           | Modif                                      | iche consentite             | Tutto eccetto est           | trazione pagine                     | 0      |
|                                       | ₫ce       | insenti copia di te                        | sto, immagini e a           | altri contenuti             |                                     |        |
|                                       | Co Co     | insenti accesso al                         | testo a dispositi           | vi di lettura video p       | per ipovedenti                      |        |
|                                       | ⊠ Co      | insenti metadati i                         | n solo testo                |                             |                                     |        |
|                                       |           |                                            |                             |                             |                                     |        |
|                                       |           |                                            |                             |                             |                                     |        |

A questo punto possiamo memorizzare il nostro profilo, cliccando in basso a sinistra su Salva predefinito, in modo che compaia nella palette dei Predefiniti Adobe PDF, e sia disponibile per essere utilizzato nelle future esportazioni di PDF.

Cliccando Esporta inizia la generazione del PDF/X-4 da Indesign.

Per gli impaginati con molte pagine è consigliabile suddividere l'esportazione del PDF in più parti per non generare file di peso troppo elevato, in ogni caso non superare gli 800 Mb.

## 01.2\_CREARE UN PDF DA QUARKXPRESS 8

Il predefinito per Quark deve essere creato direttamente dal programma. Dal menù preferenze sez. PDF attivare la spunta "Direttamente in PDF"

| Applicazione                             | Workflow PDF:                                     |
|------------------------------------------|---------------------------------------------------|
| Visualizzazione<br>Impostazioni di input | Direttamente in PDF                               |
| Font di sostituzione                     | Crea file PostScript per distillazione successiva |
| Apri e salva                             | Usa la Cartella di controllo: Naviga              |
| XTensions Manager<br>Condivisione        | Macintosh HD:Users:amos:Documents                 |
| Font<br>Elenco file                      | Memoria virtuale: 100 Opzi                        |
| Percorso di default                      |                                                   |
| Anteprima a piena risol                  | Nome di default: Progetto_Layout.pdf              |
| Browser<br>Indice analitico              | Impostazioni errore                               |
| Job Jackets                              | 🗹 Registra errori                                 |

Dal menù Archivio - Esporta - Layout come PDF.

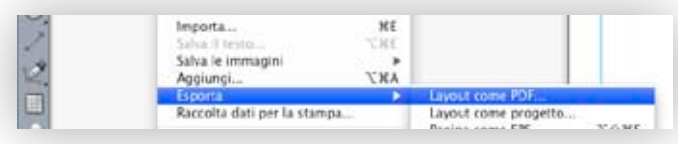

1. Cliccare in basso su Opzioni.

| 0.0.0                                             | Esporta come PDF                                               |                        |                |
|---------------------------------------------------|----------------------------------------------------------------|------------------------|----------------|
|                                                   | Registra col nome                                              | Progetto1_Layout 1.pdf |                |
| 🔺 🕨 🔠 💷 💷 cartella                                | senza titolo                                                   | Q. Cerca               | 0)             |
| DISPOSITIVI     CONDIVISE     7 POSTI     DEsktop | Nome                                                           | Data di modifica       |                |
|                                                   |                                                                |                        |                |
|                                                   |                                                                |                        |                |
|                                                   | Pagine: Tutte<br>Sine PDF Graficheantiga, NDF quark<br>Opzioni | 9<br>v1                |                |
| Nascondi estensione                               | alistra                                                        | (Ar                    | nulla Registra |

Di seguito specifichiamo tutte le impostazioni del nostro predefinito:

| Verifica: Nessu                                                                                                    | no(a)                                                                                                    | •                                       |
|----------------------------------------------------------------------------------------------------|----------------------------------------------------------------------------------------------------|-----------------------------------------|
| Pagine<br>Metadati<br>Link ipertestuali<br>Compressione<br>Colore<br>Font<br>Marcature<br>Al vivo<br>Livelli<br>Trasparenza<br>OPI<br>JDF<br>Riepilogo | Opzioni pagina<br>Docum. distesi<br>Esporta le pagine cor<br>Includi pagine vuote<br>Incorpora miniatura | me PDF separati<br>( Miniatura a colori |

| Verifica: Nessu                                                                                                    | uno(a)                                                       | •        |
|----------------------------------------------------------------------------------------------------|--------------------------------------------------------------|----------|
| Pagine<br>Metadati<br>Link ipertestuali<br>Compressione<br>Colore<br>Font<br>Marcature<br>Al vivo<br>Livelli<br>Trasparenza<br>OPI<br>JDF<br>Riepilogo | Metadati<br>Titolo:<br>Oggetto:<br>Autore:<br>Parole chiave: | Layout 1 |

| Verifica: N                                                                                                    | zssuno(a)                                                                                                    |
|----------------------------------------------------------------------------------------------------|----------------------------------------------------------------------------------------------------|
| Pagine<br>Metadati<br>Link ipertestual<br>Compressione<br>Colore<br>Font<br>Marcature<br>Al vivo<br>Livelli<br>Trasparenza<br>OPI<br>Inc | Includi i link ipertestuali  Esporta elenchi come link ipertestuali  Esporta indici come link ipertestuali  Esporta gli elenchi come segnalibri Usa tutti gli elenchi Usa tutti gli elenchi Aspetto |
| pr<br>Riepilogo                                                                                                    | Cornice: Invisibile (*) Spessore: Sottile (*)<br>Evidenzia. Nessuno(*) Colore. Nero (*)<br>Stile: Uniforme (*)                                                                                      |

| Verifica: Ness                | uno(a)                                          |
|-------------------------------|-------------------------------------------------|
| Pagine                        | Immagini a colori                               |
| Metadati<br>Link ipertestuali | Compressione: ZIP (8 bit) manuale               |
| Compressione<br>Colore        | Risoluzione: Riduz. bicubica pixe 🔹 600 (dp     |
| Marcature                     | Immagini in scala                               |
| Al vivo<br>Livelli            | Compressione: ZIP (8 bit) manuale               |
| Trasparenza<br>OPI<br>IDF     | Risoluzione: Riduz. bicubica pixe               |
| Riepilogo                     | Immagini monocromatiche                         |
|                               | Compressione: CCITT Gruppo 4                    |
|                               | Risoluzione: Mantieni la risoluzio 📦 300 (dp    |
|                               | Comprimi il testo e le immagini 🛛 Formato ASCII |

| Stile PDF: Grafi                                                                 | icheantiga_PDF_quark_v1                        |
|----------------------------------------------------------------------------------|------------------------------------------------|
| Verifica: Ness                                                                   | uno(a)                                         |
| Pagine<br>Metadati                                                               | Opzioni colore<br>Modalità: Composito          |
| Link ipertestuali<br>Compressione<br>Colore                                      | Impostazione: Così com'è                       |
| Font<br>Marcature<br>Al vivo<br>Livelli<br>Trasparenza<br>OPI<br>DF<br>Riepilogo | Pellicola<br>Cyan<br>Magenta<br>Giallo<br>Nero |
|                                                                                  | Conserva le impostazioni Annulla OK            |

|     |     | 6 |
|-----|-----|---|
| - 4 | -   |   |
|     | · ~ |   |
|     |     |   |

| Verifica: N                                                                                                 | essuno(a)       |
|----------------------------------------------------------------------------------------------------|-----------------|
| Pagine<br>Metadati<br>Link ipertestual                                                                      | Opzioni di font |
| Conpressione<br>Colore<br>Font<br>Marcature<br>Al vivo<br>Livelli<br>Trasparenza<br>OPI<br>JDF<br>Riepilogo | Scarica Font    |

| Stile PDF:                                                                                                    | raficheantiga_PDF_quark_v1                                                                                                    |  |  |
|----------------------------------------------------------------------------------------------------|----------------------------------------------------------------------------------------------------|--|--|
| Verifica:                                                                                                    | Nessuno(a)                                                                                                    |  |  |
| Pagine<br>Metadati<br>Link Ipertestua<br>Compressione<br>Colore<br>Font<br>Marcature<br>Al vivo<br>Livelli<br>Trasparenza<br>OPI<br>JDF<br>Riepilogo | Opzioni di marchi di registro<br>Modalità: Centrato<br>Spessore: 0,088 mm<br>Lunghezza: 4.939 mm<br>Scarto: 4 mm<br>Scarto: 4 mm |  |  |
|                                                                                                    |                                                                                                    |  |  |

| o(a) 🔹<br>Opzioni area al vivo<br>Tipo di al vivo: Simmetrico                                            |
|----------------------------------------------------------------------------------------------------|
| Opzioni area al vivo<br>Tipo di al vivo: Simmetrico                                                      |
| Quantità: 20 mm Sinistra: 20 mm<br>Inferiore: 20 mm Destra: 20 mm<br>Ritaglia fino al margine di al vivo |
|                                                                                                    |

| Stile PDF: Grafi                                                                                  | cheantiga_PDF_quark_v1                              |
|---------------------------------------------------------------------------------------------------|-----------------------------------------------------|
| Verifica: Nessu                                                                                   | ino(a)                                              |
| Pagine<br>Metadati<br>Link ipertestuali<br>Compressione<br>Colore<br>Font<br>Marcature<br>Al vivo | Opzione livelli<br>Seleziona tutto Applica a layout |
|                                                                                                   | Stampa 🍬 Nome<br>🗹 🔲 Standard                       |
| Drein<br>OPI<br>JDF<br>Riepilogo                                                                  | Pellicole usate con il livello                      |
|                                                                                                   | Nessuna selezione.                                  |
|                                                                                                   |                                                     |
|                                                                                                   |                                                     |

| 103092333                                                                                   |                                                                                                    |                |                    |
|---------------------------------------------------------------------------------------------|----------------------------------------------------------------------------------------------------|----------------|--------------------|
| Verifica' Ness                                                                              | uno(a)                                                                                                    |                | •                  |
| Pagine                                                                                      | Opzioni di renderizza                                                                                                    | zione traspare | enzr               |
| Link ipertestuali                                                                           | Oggetti                                                                                                    | Risoluzione    | e                  |
| Compressione                                                                                | Immagini vett                                                                                                    | 600 ÷          | dpi                |
| Colore<br>Font<br>Marcature<br>Al vivo<br>Livelli<br>Trasparenza<br>OPI<br>JDF<br>Riepilogo | Sfumature                                                                                                    | 600 \$         | dpi                |
|                                                                                             | Ombreggiature                                                                                                    | G00 ÷          | dpi                |
|                                                                                             | A 300 dpir                                                                                                    | er immagini n  | neno di  200   dpi |
|                                                                                             | <ul> <li>A second second sec<br/>second second second second second second second second second second second second second second second second second second second second second second second second second second second second second second second second second sec</li></ul> |                |                    |

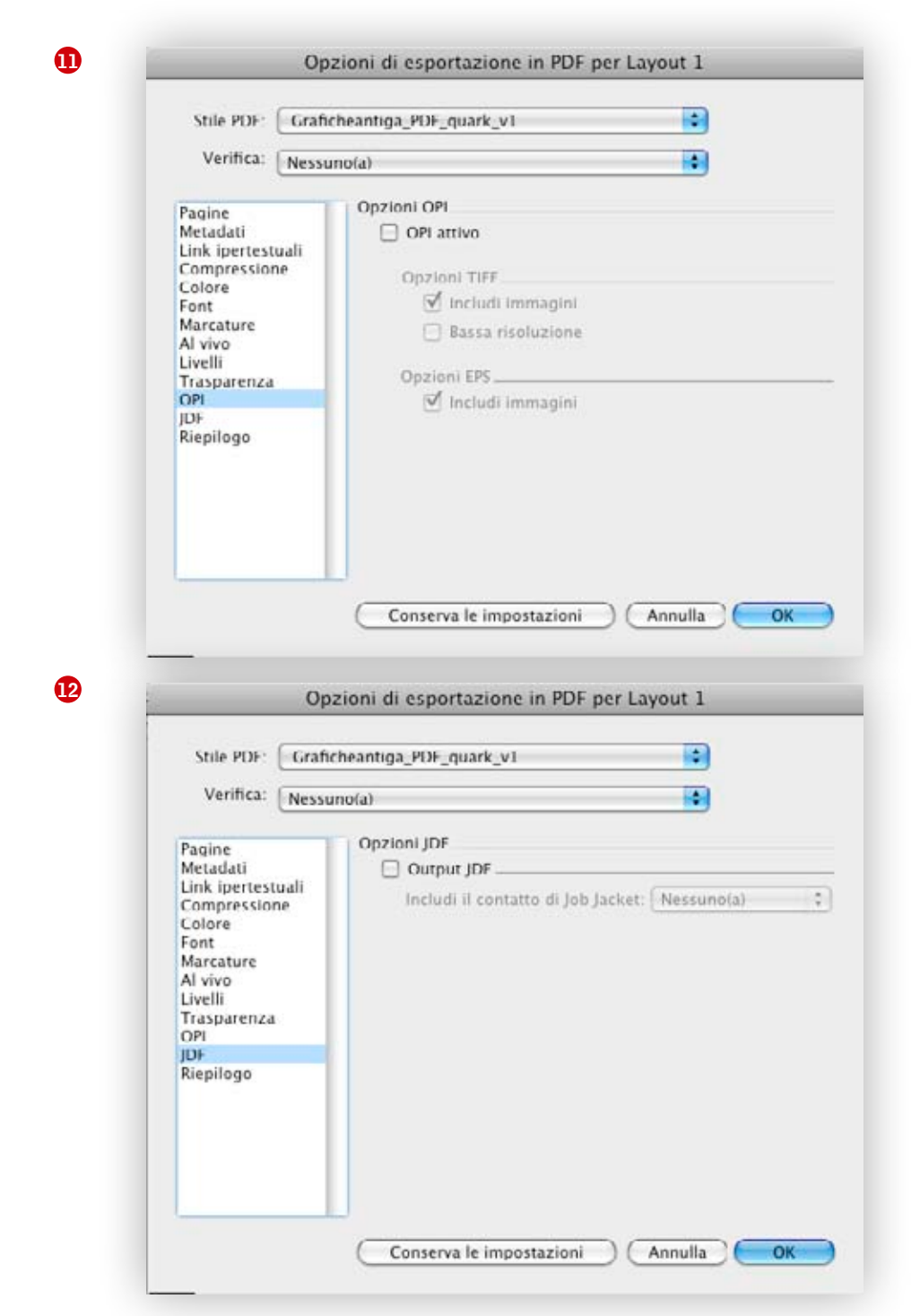

A questo punto possiamo, cliccando in basso a sinistra su Conserva le impostazioni, memorizzare il nostro profilo, in modo che compaia nella palette degli Stili PDF, stile che useremo nelle future esportazioni di PDF da Quark. Cliccando Esporta inizia la generazione del PDF da Quark. Per gli impaginati con molte pagine è consigliabile suddividere l'esportazione del PDF in più parti per non generare file di peso troppo elevato, in ogni caso non superare gli 800 Mb.